## How to Request Keys using Simple K Web Access

Using your web browser, launch Simple K by clicking or using the link (<u>https://fs-simplekweb.csusb.edu/</u>) or you can go to our Facilities Key Request webpage (<u>https://www.csusb.edu/facilities-planning-management/key-requests</u>) and clicking on the Online Key Request link.

Note: It will require you to be on a campus computer or be signed into our Global VPN if accessing it remotely.

2. Provide your network credentials to access the web application.

| CSUSB<br>WE DEFINE THE Future                                       |  |
|---------------------------------------------------------------------|--|
| Password<br>Sign in →                                               |  |
| Forget Password? Account Management<br>Activitie Account II Support |  |
|                                                                     |  |

You will be transported to the Facilities Operations Key Request Site.

| ← → C                                                                 | olekweb.csusb.edu<br>a Sta 🔃 Browser WebTMA I   | 🚺 WebTMA-Jenesie                                           |                                                         |                                                          |                                  |                                                    | ¥ 🕘                                       | Paused Update : |
|-----------------------------------------------------------------------|-------------------------------------------------|------------------------------------------------------------|---------------------------------------------------------|----------------------------------------------------------|----------------------------------|----------------------------------------------------|-------------------------------------------|-----------------|
| CALIFORNIA STATE UNIVERSIT<br>SAN BERNARDINC<br>Facilities Management | Requests & Orders                               | People Locksmithing                                        | Key Tracking                                            | Item Tracking                                            | Visitors                         | Reports                                            | Jose Ran                                  | nirez simpleK   |
|                                                                       | Z                                               |                                                            |                                                         |                                                          |                                  |                                                    |                                           | Y               |
|                                                                       | CSUSB                                           | Facilities<br>Carr                                         | Plann<br>Ipus K                                         | ing ar<br>ey Sys                                         | nd M<br>tem                      | anagei                                             | ment                                      |                 |
|                                                                       | Welcome to the<br>that have been ch<br>speak di | CSUSB Campus Ke<br>ecked out to you a<br>rectly to someone | y System. F<br>nd you will<br>in Facilities<br>extensio | rom this wel<br>be able to re<br>Planning an<br>n 75175. | bsite, yo<br>equest n<br>d Manag | u'll be able to<br>ew keys. If yo<br>gement, pleas | see the keys<br>u would like to<br>e call |                 |
|                                                                       |                                                 | Than                                                       | k you, <mark>Facili</mark> i                            | ies Manage                                               | ment                             |                                                    |                                           |                 |
| Simpl                                                                 | eK, Putting Key Control in Your Ha              | inds                                                       |                                                         |                                                          |                                  |                                                    | ©2019 Prosystech inc                      |                 |

3. To Request a Key(s), click on Requests & Orders

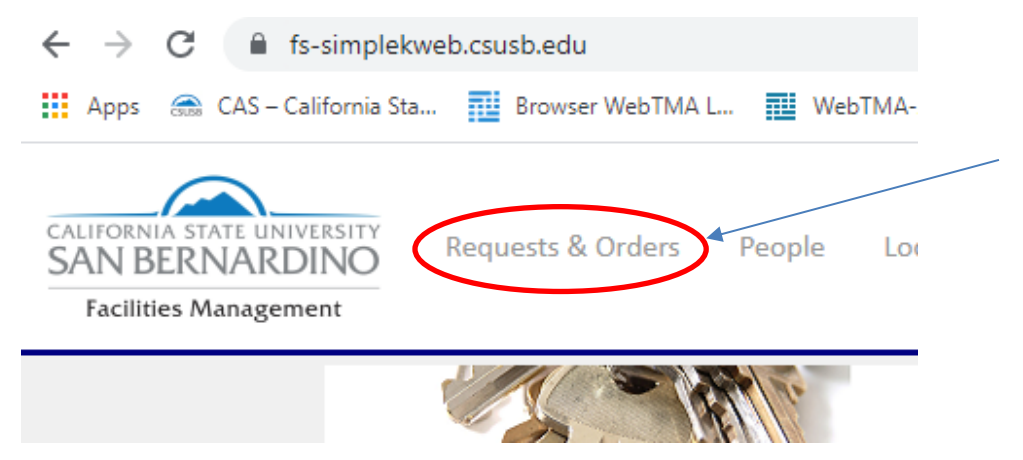

## 4. Click on New Key Request.

| ← → C                                                                  | web.csusb.edu/Keyreque<br>a 🎫 Browser WebTMA I | stlist.aspx<br>L 🎫 Web | oTMA-Jenesie   |                  |                    |        |
|------------------------------------------------------------------------|------------------------------------------------|------------------------|----------------|------------------|--------------------|--------|
| CALIFORNIA STATE UNIVERSITY<br>SAN BERNARDINO<br>Facilities Management | Requests & Orders                              | People                 | Locksmithing   | Key Tracking     | Item Tracking      | Visito |
|                                                                        |                                                |                        |                |                  |                    |        |
|                                                                        |                                                |                        | Re             | equests & C      | Orders             |        |
| New                                                                    | Key Request New C                              | ard Request            | Ret New Work O | equests & C      | Orders             |        |
| New                                                                    | Key Request New C                              | ard Request            | Ret New Work O | rder<br>Issuance | Orders<br>Requests |        |

You will be presented with a New Key Request dialog.

|                 | New Key Request                               |                                                     |
|-----------------|-----------------------------------------------|-----------------------------------------------------|
| Requester       | Ramirez, Jose   006500607   FM-Administration |                                                     |
| Recipient       | Ramirez, Jose   006500607   FM-Administration |                                                     |
| Reason          | Additional Access                             |                                                     |
| Recipient Type  | Requested Access                              | Fill out this form to complete your request.        |
| Кеу             | Type key name first letters                   | Use the "Add" button to request access for multiple |
| Building        | OR                                            | doors or keys.                                      |
| Door            | ► Add                                         | send the request.                                   |
| Additional Info | ormation / Notes:                             |                                                     |
|                 |                                               |                                                     |
|                 | /                                             |                                                     |
|                 | Submit Cancel                                 |                                                     |

5. Fill out the dialog as shown below.

|                          | New Key Request                                                               |                                                                                    |                                                         |
|--------------------------|-------------------------------------------------------------------------------|------------------------------------------------------------------------------------|---------------------------------------------------------|
| Requester                | Ramirez, Jose   006500607   FM-Administration                                 | This will be your name, be<br>the request                                          | cause you are doing                                     |
| Recipient                | Ramirez, Jose   006500607   FM-Administration<br>Email Jose Ramirez@csusb.edu | Who will have possession                                                           | of the key(s)?                                          |
| Reason<br>Recipient Type | Additional Access                                                             | Select one of the reasons y                                                        | you are requesting the                                  |
| Key                      | Requested Access                                                              | somplete your request.<br>Select a recipient Type (Sta<br>Use the "Add" button to  | aff, Student, Faculty)                                  |
| D. II. II.               | OR                                                                            | request You can choose to identify<br>d <sup>d</sup> Key name/number (if know      | the key(s) by<br>wn) or by                              |
| Door                     | Add                                                                           | Building and Door<br>Use the "Submit" button to<br>sen You can request more that   | one key for the same                                    |
| Additional Info          | rmation / Notes:                                                              | Holder with this dialog.                                                           |                                                         |
|                          |                                                                               | If you don't know the key<br>cannot find the informati<br>downs. You can use the M | y name/number or<br>ion in the drop<br>lotes box to add |
|                          | Submit Cancel                                                                 | information of the reque<br>Locksmith.                                             | st to assist the                                        |

6. Typing the first few letters will initiate a lookup, making it easier to find the Holder, Manager or Key. If you find the key you can add it by clicking on it and it will appear.

|          | Nequested Access          |     | ~~~  |
|----------|---------------------------|-----|------|
| Кеу      | a                         |     | Us   |
| ,        | A0A000   Master Key   A0A |     | requ |
|          | A0A000P   A0A             |     |      |
| Building | A0A048   A0A              |     |      |
| Door     | A0A100   A0A              | Add | Use  |
|          | A0A101   A0A              | •   |      |
|          | r in the c                |     |      |

7. You can add multiple key(s) by repeating step six and clicking add. Once the key has been selected click the Approver drop down to select who will be approving your request.

|      |          |               | ON       |      |                |   |
|------|----------|---------------|----------|------|----------------|---|
| Buil | ding     |               |          |      | ~              |   |
| Doo  | r        |               |          |      | ✓ Add          |   |
|      | Quantity | Key           | Building | Door | Approver       |   |
| *    | 1        | A0A000P   A0A |          |      | Macias, Juan 🗸 | ] |

Additional Information / Notes:

8. To request a key using the Building/Door drop downs, select the building first, and then the door.

| Building | A       | D - Administration |          |      |                |
|----------|---------|--------------------|----------|------|----------------|
| -        |         |                    |          |      | <b>`</b>       |
| Door     |         |                    |          |      | ✓ Add          |
| Q        | uantity | Key                | Building | Door | Approver       |
| 💌 1      |         | A0A000P   A0A      |          |      | Macias, Juan 🗸 |

9. Clicking the Add button will add the appropriate key for this door. Once the key is selected click on the Approver drop down to select the who will be approving your request.

| Build | ding (   | AD - Administration  |                  |        |                |  |
|-------|----------|----------------------|------------------|--------|----------------|--|
| Doo   | r (      | 103   CONF ROOM   AD | - Administratior | AD - M | ain 🗸 Add      |  |
|       | Quantity | Key                  | Building         | Door   | Approver       |  |
| *     | 1        | A0A000P   A0A        |                  |        | Macias, Juan 🗸 |  |

10. You may add notes to the request if you desire.

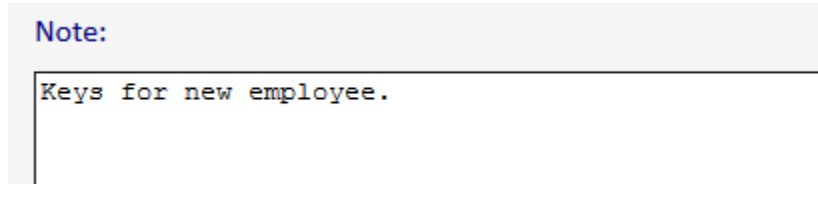

11. Click Submit when finished.

| Submit N |  |
|----------|--|
| />       |  |
|          |  |

13. Your Key Request details will be displayed.

|                                    |                           | New Key Request                                                            |              |        |
|------------------------------------|---------------------------|----------------------------------------------------------------------------|--------------|--------|
| Requester                          |                           | Ramirez, Jose   006500607   FM-Administration                              | ı            |        |
| Recipient                          |                           | Ramirez, Jose   006500607   FM-Administration Email Jose.Ramirez@csusb.edu |              |        |
| Reason                             |                           | Additional Access                                                          |              | ~      |
| Recipient Type                     |                           | Staff                                                                      |              | $\sim$ |
| Quantity Key                       | Building                  | Door                                                                       | Approver     |        |
| 1 A0A000P   A0A                    |                           |                                                                            | Macias, Juan | ~      |
| 1                                  | FM - Facilities Mangement | 114A   OFFICE   FM - Facilities Mangement   FM - 1st Floor                 | Macias, Juan | ~      |
| Additional Information / N<br>Test | Notes:                    |                                                                            |              |        |
|                                    | Request 06172021-001      | has been been created with status "NEW REQUEST"<br>Copy Request Close      | >            | /_     |
|                                    |                           |                                                                            |              |        |

14. Click Close to close the window.